# ACF-NT, ACF-NT V0309

Multicomponent Analyzer Systems for Emission and Process Monitoring

## **Operator's Manual**

42/23-572 EN Rev. 6

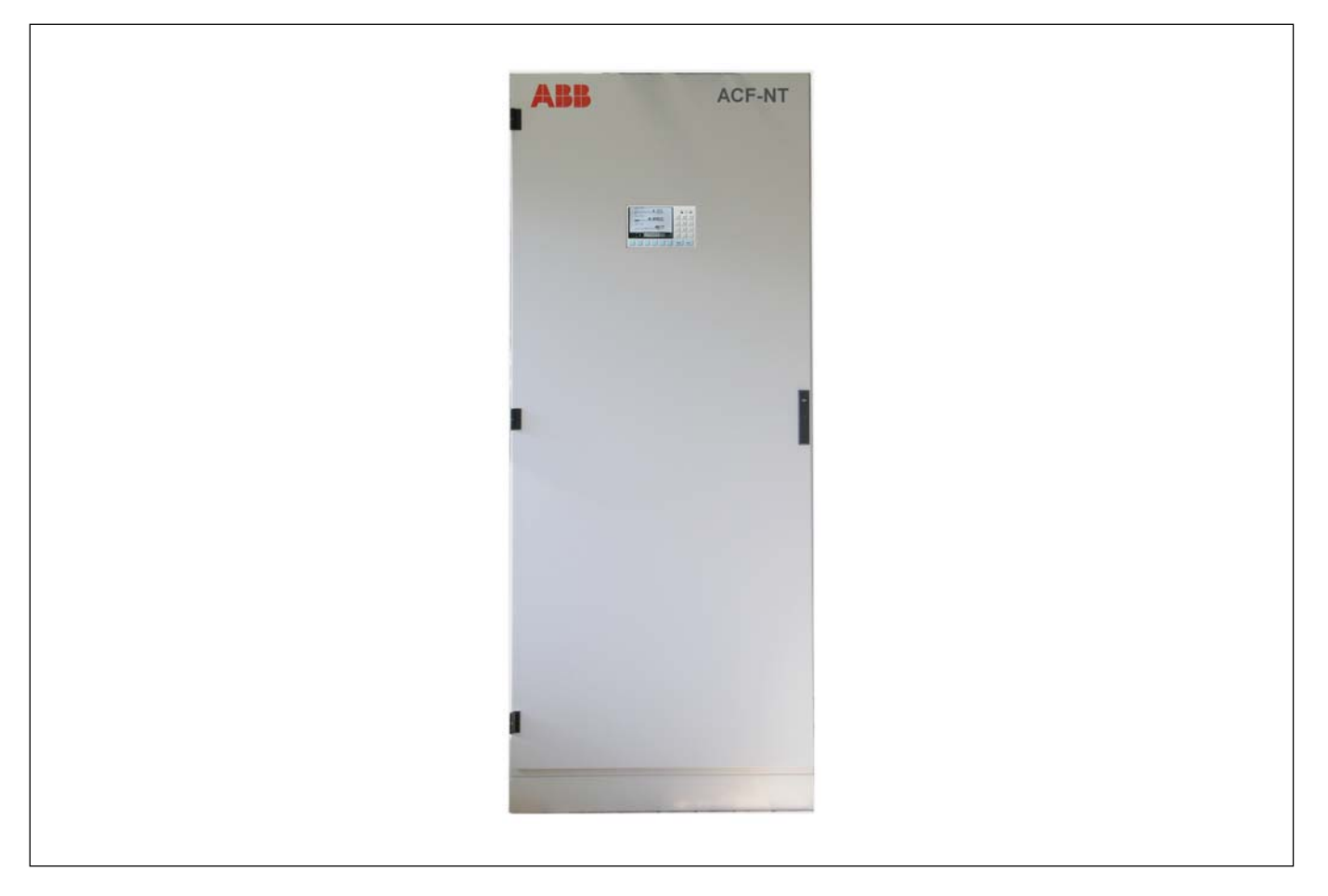

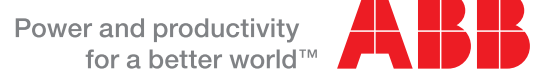

| Page |
|------|
|------|

|           | Foreword                                                                                                    | 4                                                                                                    |
|-----------|----------------------------------------------------------------------------------------------------|----------------------------------------------------------------------------------------------------|
|           | Safety Information                                                                                                    | 5                                                                                                    |
|           | Important Safety Information                                                                                                    | 5                                                                                                    |
|           | Safety Tips for Handling Electronic Measurement Devices                                                                                                    | 6                                                                                                    |
|           | Safety Tips for Handling the FTIR Spectrometer                                                                                                    | 7                                                                                                    |
|           | Safety Tips for Handling the Analyzer System                                                                                                    | 8                                                                                                    |
|           | Additional Safety Tips for Handling the Analyzer System                                                                                                    |                                                                                                    |
|           | with Integrated VOC Analyzer                                                                                                    | 8                                                                                                    |
|           | Safety Tips for Handling Harmful Gases                                                                                                    | 8                                                                                                    |
| Chapter 1 | Startup                                                                                                    | 9                                                                                                    |
|           | Restart                                                                                                    | 9                                                                                                    |
| Chapter 2 | Operation                                                                                                    | 10                                                                                                    |
|           | Display/Control Unit                                                                                                    | 10                                                                                                    |
|           | "Measured Values" Screen                                                                                                    | 11                                                                                                    |
|           | "Control Panel" Screen                                                                                                    | 12                                                                                                    |
|           | "Diagnosis" Screen                                                                                                    | 14                                                                                                    |
|           | "Ranges" Screen                                                                                                    | 15                                                                                                    |
|           | "ASP Module" Screen                                                                                                    | 16                                                                                                    |
|           | "Multi-FID" Screen                                                                                                    | 17                                                                                                    |
|           | "Flow" Screen                                                                                                    | 18                                                                                                    |
|           | Changing the Password                                                                                                    | 19                                                                                                    |
| Chapter 3 | Maintenance                                                                                                    | 20                                                                                                    |
|           | Safety Notes                                                                                                    | 20                                                                                                    |
|           |                                                                                                    | ~ ~ ~                                                                                                    |
|           | Cleaning Hints                                                                                                    | 20                                                                                                    |
|           | Visual Inspection                                                                                                    | 20<br>21                                                                                                    |
|           | Cleaning Hints<br>Visual Inspection<br>Seal Integrity Check                                                                                                    | 20<br>21<br>22                                                                                                  |
|           | Cleaning Hints<br>Visual Inspection<br>Seal Integrity Check<br>Wear Part Replacement                                                                                                    | 20<br>21<br>22<br>24                                                                                            |
|           | Cleaning Hints<br>Visual Inspection<br>Seal Integrity Check<br>Wear Part Replacement<br>Replacing the Filter Element in the Probe                                                                                                    | 20<br>21<br>22<br>24<br>25                                                                                      |
|           | Cleaning Hints<br>Visual Inspection<br>Seal Integrity Check<br>Wear Part Replacement<br>Replacing the Filter Element in the Probe<br>Cleaning/Replacing the Sample Gas Filter in the SC Block                                                                                                    | 20<br>21<br>22<br>24<br>25<br>28                                                                                |
|           | Cleaning Hints<br>Visual Inspection<br>Seal Integrity Check<br>Wear Part Replacement<br>Replacing the Filter Element in the Probe<br>Cleaning/Replacing the Sample Gas Filter in the SC Block<br>Replacing the Air Purifier Inlet Filter                                                                                                    | 20<br>21<br>22<br>24<br>25<br>28<br>30                                                                          |
|           | Cleaning Hints<br>Visual Inspection<br>Seal Integrity Check<br>Wear Part Replacement<br>Replacing the Filter Element in the Probe<br>Cleaning/Replacing the Sample Gas Filter in the SC Block<br>Replacing the Air Purifier Inlet Filter<br>Replacing the Air Conditioner Filter Mesh                                                                                                    | 20<br>21<br>22<br>24<br>25<br>28<br>30<br>30                                                                    |
|           | Cleaning Hints<br>Visual Inspection<br>Seal Integrity Check<br>Wear Part Replacement<br>Replacing the Filter Element in the Probe<br>Cleaning/Replacing the Sample Gas Filter in the SC Block<br>Replacing the Air Purifier Inlet Filter<br>Replacing the Air Conditioner Filter Mesh<br>Calibration                                                                                                    | 20<br>21<br>22<br>24<br>25<br>28<br>30<br>30<br>30                                                              |
|           | Cleaning Hints<br>Visual Inspection<br>Seal Integrity Check<br>Wear Part Replacement<br>Replacing the Filter Element in the Probe<br>Cleaning/Replacing the Sample Gas Filter in the SC Block<br>Replacing the Air Purifier Inlet Filter<br>Replacing the Air Conditioner Filter Mesh<br>Calibration<br>FTIR Spectrometer Zero Calibration                                                                                                    | 20<br>21<br>22<br>24<br>25<br>28<br>30<br>30<br>31<br>33                                                        |
|           | Cleaning Hints<br>Visual Inspection<br>Seal Integrity Check<br>Wear Part Replacement<br>Replacing the Filter Element in the Probe<br>Cleaning/Replacing the Sample Gas Filter in the SC Block<br>Replacing the Air Purifier Inlet Filter<br>Replacing the Air Conditioner Filter Mesh<br>Calibration<br>FTIR Spectrometer Zero Calibration<br>FTIR Spectrometer Span Check                                                                                                    | 20<br>21<br>22<br>24<br>25<br>28<br>30<br>30<br>31<br>33<br>33                                                  |
|           | Cleaning Hints<br>Visual Inspection<br>Seal Integrity Check<br>Wear Part Replacement<br>Replacing the Filter Element in the Probe<br>Cleaning/Replacing the Sample Gas Filter in the SC Block<br>Replacing the Air Purifier Inlet Filter<br>Replacing the Air Conditioner Filter Mesh<br>Calibration<br>FTIR Spectrometer Zero Calibration<br>FTIR Spectrometer Span Check<br>Oxygen Analyzer Calibration                                                                                                    | 20<br>21<br>22<br>24<br>25<br>28<br>30<br>30<br>31<br>33<br>35<br>36                                            |
|           | Cleaning Hints<br>Visual Inspection<br>Seal Integrity Check<br>Wear Part Replacement<br>Replacing the Filter Element in the Probe<br>Cleaning/Replacing the Sample Gas Filter in the SC Block<br>Replacing the Air Purifier Inlet Filter<br>Replacing the Air Conditioner Filter Mesh<br>Calibration<br>FTIR Spectrometer Zero Calibration<br>FTIR Spectrometer Span Check<br>Oxygen Analyzer Calibration<br>VOC Analyzer Calibration                                                                                                    | 20<br>21<br>22<br>24<br>25<br>28<br>30<br>30<br>31<br>33<br>35<br>36<br>37                                      |
|           | Cleaning Hints<br>Visual Inspection<br>Seal Integrity Check<br>Wear Part Replacement<br>Replacing the Filter Element in the Probe<br>Cleaning/Replacing the Sample Gas Filter in the SC Block<br>Replacing the Air Purifier Inlet Filter<br>Replacing the Air Conditioner Filter Mesh<br>Calibration<br>FTIR Spectrometer Zero Calibration<br>FTIR Spectrometer Span Check<br>Oxygen Analyzer Calibration<br>VOC Analyzer Calibration<br>Status Messages                                                                                                    | 20<br>21<br>22<br>24<br>25<br>28<br>30<br>30<br>31<br>33<br>35<br>36<br>37<br>38                                |
|           | Cleaning Hints<br>Visual Inspection<br>Seal Integrity Check<br>Wear Part Replacement<br>Replacing the Filter Element in the Probe<br>Cleaning/Replacing the Sample Gas Filter in the SC Block<br>Replacing the Air Purifier Inlet Filter<br>Replacing the Air Conditioner Filter Mesh<br>Calibration<br>FTIR Spectrometer Zero Calibration<br>FTIR Spectrometer Span Check<br>Oxygen Analyzer Calibration<br>VOC Analyzer Calibration<br>Status Messages<br>Taking the Analyzer System Out of Service                                                                                                    | 20<br>21<br>22<br>24<br>25<br>28<br>30<br>30<br>31<br>33<br>35<br>36<br>37<br>38<br>39                          |
|           | Cleaning Hints<br>Visual Inspection<br>Seal Integrity Check<br>Wear Part Replacement<br>Replacing the Filter Element in the Probe<br>Cleaning/Replacing the Sample Gas Filter in the SC Block<br>Replacing the Air Purifier Inlet Filter<br>Replacing the Air Conditioner Filter Mesh<br>Calibration<br>FTIR Spectrometer Zero Calibration<br>FTIR Spectrometer Span Check<br>Oxygen Analyzer Calibration<br>VOC Analyzer Calibration<br>Status Messages<br>Taking the Analyzer System Out of Service<br><b>Appendix</b>                                                                                           | 20<br>21<br>22<br>24<br>25<br>28<br>30<br>30<br>31<br>33<br>35<br>36<br>37<br>38<br>39<br><b>40</b>             |
|           | Cleaning Hints<br>Visual Inspection<br>Seal Integrity Check<br>Wear Part Replacement<br>Replacing the Filter Element in the Probe<br>Cleaning/Replacing the Sample Gas Filter in the SC Block<br>Replacing the Air Purifier Inlet Filter<br>Replacing the Air Conditioner Filter Mesh<br>Calibration<br>FTIR Spectrometer Zero Calibration<br>FTIR Spectrometer Zero Calibration<br>FTIR Spectrometer Span Check<br>Oxygen Analyzer Calibration<br>VOC Analyzer Calibration<br>Status Messages<br>Taking the Analyzer System Out of Service<br><b>Appendix</b><br>Operating Specifications                         | 20<br>21<br>22<br>24<br>25<br>28<br>30<br>30<br>30<br>31<br>33<br>35<br>36<br>37<br>38<br>39<br><b>40</b><br>40 |
|           | Cleaning Hints<br>Visual Inspection<br>Seal Integrity Check<br>Wear Part Replacement<br>Replacing the Filter Element in the Probe<br>Cleaning/Replacing the Sample Gas Filter in the SC Block<br>Replacing the Air Purifier Inlet Filter<br>Replacing the Air Conditioner Filter Mesh<br>Calibration<br>FTIR Spectrometer Zero Calibration<br>FTIR Spectrometer Span Check<br>Oxygen Analyzer Calibration<br>VOC Analyzer Calibration<br>Status Messages<br>Taking the Analyzer System Out of Service<br>Appendix<br>Operating Specifications<br>Special Information about the System Design for Measurement of HF | 20<br>21<br>22<br>24<br>25<br>28<br>30<br>30<br>31<br>33<br>35<br>36<br>37<br>38<br>39<br><b>40</b><br>40<br>41 |

## Foreword

| The Content of this<br>Manual                                                                                            | This manual contains all the information you will need to safely and efficiently operate and maintain the analyzer system.                                          |                                                                                                    |                   |  |  |
|----------------------------------------------------------------------------------------------------|----------------------------------------------------------------------------------------------------|----------------------------------------------------------------------------------------------------|-------------------|--|--|
|                                                                                                    | This manual contains information on all the functional units in the analyze<br>Your analyzer system as delivered may differ from the version described i<br>manual. |                                                                                                    |                   |  |  |
| System<br>Documentation                                                                                                  | The system documentation consists of a set of drawings individually prepared t each analyzer system as delivered. It includes the following plans:                  |                                                                                                    |                   |  |  |
|                                                                                                    | <ul> <li>Layout Pl</li> <li>Piping Pla</li> <li>Wiring Pla</li> <li>Terminal</li> <li>Connection</li> </ul>                                                         | <ul> <li>Layout Plan</li> <li>Piping Plan</li> <li>Wiring Plan</li> <li>Terminal Plan</li> <li>Connection Plan</li> </ul> |                   |  |  |
|                                                                                                    | The system                                                                                                    | documentation is supplied as part of the analyzer sy                                                                      | stem.             |  |  |
| Supplementary                                                                                                    | Title                                                                                                    |                                                                                                    | Publication No.   |  |  |
| Documentation                                                                                                    | Specificatio                                                                                                    | on Sheet                                                                                                    | 10/23-8.11 EN     |  |  |
|                                                                                                    | Installation                                                                                                    | Instructions                                                                                                    | 42/23-571 EN      |  |  |
| Information on the<br>Internet                                                                                           | Information on ABB Analytical products and services is available on the Internet at "http://www.abb.com/analytical".                                                |                                                                                                    |                   |  |  |
| Service Contact                                                                                                    | If the inforn is prepared                                                                                                    | nation in this manual does not cover a particular situa to supply additional information as needed.                       | tion, ABB Service |  |  |
|                                                                                                    | Please contact your local service representative. For emergencies, please contact                                                                                   |                                                                                                    |                   |  |  |
| ABB Service<br>Telephone: +49-(0)180-5-222580, Telefax: +49-(0)621-38193129031,<br>E-mail: automation.service@de.abb.com |                                                                                                    |                                                                                                    | 31,               |  |  |
| Symbols and Type<br>Format in this Manual                                                                                | $\bigwedge$                                                                                                    | indicates safety information to be heeded during ana operation in order to avoid risks to the user.                       | alyzer system     |  |  |
|                                                                                                    | i                                                                                                    | identifies specific information on operation of the and<br>well as on the use of this manual.                             | alyzer system as  |  |  |
|                                                                                                    | <b>1</b> , <b>2</b> , <b>3</b> ,                                                                                                    | identifies reference numbers in figures.                                                                                  |                   |  |  |
|                                                                                                    | Display                                                                                                    | identifies a display on the screen.                                                                                       |                   |  |  |
|                                                                                                    | Input                                                                                                    | identifies input from the user.                                                                                           |                   |  |  |

This manual is protected by copyright. The right is reserved to pursue civil or criminal penalties if this publication is translated, reproduced (by electronic or mechanical means, photocopying, recording, etc.), stored in information retrieval systems or networks or transmitted in any form without the permission of the copyright holder.

Operator's Manual ACF-NT, ACF-NT V0309

42/23-572 EN Rev. 6

# **Important Safety Information**

| Proper Operation                                   | The analyzer system is designed for continuous measurement of concentrations of specific components in gases or vapor.                                                                                                    |  |  |  |
|----------------------------------------------------|----------------------------------------------------------------------------------------------------|--|--|--|
| Explosion Protection                               | The analyzer system must not be used to measure combustible gas/air or gas/<br>oxygen mixtures. The analyzer system must not be installed in hazardous locations.                                                                                                    |  |  |  |
| Requirements for<br>Safe Operation                 | In order to operate in a safe and efficient manner, the analyzer system should be<br>properly handled and stored, correctly installed and set-up, properly operated and<br>carefully maintained.                                                                                                    |  |  |  |
| Personnel<br>Qualifications                        | Only persons familiar with the installation, set-up, operation and maintenance of comparable analyzer systems and certified as being capable of such work should work on the system.                                                                                                    |  |  |  |
| Special Information<br>and Precautions             | <ul> <li>These include</li> <li>The content of this manual.</li> <li>The safety labels affixed to the analyzer system.</li> <li>The applicable safety precautions for installing and operating electrical devices</li> <li>Safety precautions for working with gases, acids, condensates, etc.</li> </ul>                                                                                                    |  |  |  |
| Safety Labels<br>Affixed to the<br>Analyzer System | Observe the safety labels affixed to the analyzer system:<br>Consult<br>Documentation!<br>Consult<br>Documentation!<br>Consult<br>Documentation!<br>Consult<br>Documentation!<br>Consult<br>Consult<br>Consul |  |  |  |
| National Regulations                               | The regulations, standards and guidelines cited in this operator's manual are applicable in the Federal Republic of Germany. The applicable national regulations should be followed when the analyzer system is used in other countries.                                                                                                    |  |  |  |
| Analyzer System<br>Safety and Safe<br>Operation    | The analyzer system is designed and tested in accordance with EN 61010 Part 1/<br>IEC 1010-1, "Safety Provisions for Electrical Measuring, Control, Regulation and<br>Laboratory Instruments" and has been shipped ready for safe operation.                                                                                                    |  |  |  |
|                                                    | To maintain this condition and to assure safe operation, read and follow the safety information identified with the symbol $\triangle$ in this manual. Failure to do so can put persons at risk and can damage the analyzer system as well as other systems and instruments.                                                                                                    |  |  |  |

# Safety Tips for Handling Electronic Measurement Devices

| Protective Lead<br>Connection                                   | The protective lead should be attached to the protective lead connector before any other connection is made.                                                                                                    |
|-----------------------------------------------------------------|----------------------------------------------------------------------------------------------------|
| Risks of a<br>Disconnected<br>Protective Lead                   | The analyzer system can be hazardous if the protective lead is interrupted inside or outside the system or if the protective lead is disconnected.                                                                                                    |
| Correct Operating<br>Voltage                                    | Be sure the analyzer system voltage setting matches the line voltage before connecting the power supply.                                                                                                    |
| Risks Involved in<br>Opening the Covers                         | Current-bearing components can be exposed when covers or parts are removed, even if this can be done without tools. Current can be present at some connection points.                                                                                                    |
| Risks Involved in<br>Working with an<br>Open Analyzer<br>System | The analyzer system must be disconnected from all power sources before being<br>opened for any work. All work on an analyzer system that is open and connected<br>to power should only be performed by trained personnel who are familiar with the<br>risks involved.                                                                                                    |
| Charged Capacitors                                              | The capacitors in the analyzer system can retain their charge even when it is disconnected from all power sources.                                                                                                    |
| Use of Proper Fuses                                             | Only fuses of the specified type and rated current should be used as replace-<br>ments. Never use patched fuses. Do not short-circuit the fuse holder contacts.                                                                                                    |
| When safe operation<br>can no longer be<br>assured              | If it is apparent that safe operation is no longer possible, the analyzer system<br>should be taken out of operation and secured against unauthorized use.<br>The possibility of safe operation is excluded:<br>• If the analyzer system is visibly damaged<br>• If the analyzer system no longer operates<br>• after prolonged storage under adverse conditions<br>• after severe transport stresses |

## Safety Tips for Handling the FTIR Spectrometer

#### **Electrical Safety**

The FTIR Spectrometer consists of an exposed metal chassis that is connected directly to earth via a power supply cord and is therefore classified as "Safety Class I" equipment.

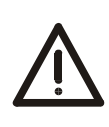

#### WARNING!

When used to analyze flammable gases, the equipment is subject to acceptance by the local inspection authorities having jurisdiction.

For continued fire protection use specified line fuse only. Disconnect power cord before replacing fuse.

To avoid electrical shock, the power cord protective conductor must be connected to earth.

To avoid electrical shock, do not operate this equipment if it bears any sign of damage to any portion of its exterior surface.

Do not expose this equipment to any source of excessive moisture.

Do not use this equipment in an explosive atmosphere.

Laser and High Voltage Under normal operating conditions, the FTIR spectrometer can be operated in complete safety (Class 1 Laser Product – see rating plate).

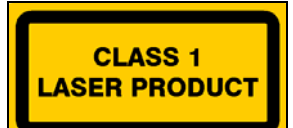

Do not open the spectrometer enclosure during normal operation – no userserviceable parts inside.

However, since the instrument contains a laser and uses high voltages (accessible only when the spectrometer enclosure is open), observe the following warnings.

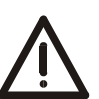

#### WARNING!

The enclosure of the spectrometer is to be opened only by authorized ABB Service Personnel.

Opening the enclosure may result in exposure to laser radiation and high voltages.

Laser type: He-Ne Laser Class 3B as per IEC-60825-1 Class 111a as per 21 CFR 1040.10

Output power: max. 3.2 mW Wavelength: 632.8 nm

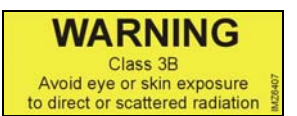

Avoid eye exposure to direct to direct or mirrored laser radiation. It is recommended to wear laser safety goggles when working on the open spectrometer.

High voltage is present at the red wire connected to the laser tube inside the enclosure.

The voltage is approximately 7 kV at startup, and between 1200 V and 1400 V under normal operating conditions.

Because of the capacitors in the laser power supply, the high voltage may be present even when the power is off.

## Safety Tips for Handling the Analyzer System

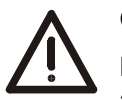

#### CAUTION!

Do not open any gas paths in the analyzer system or in the integrated analyzers. Doing so will damage gas path seal integrity.

If system-internal gas paths are opened, a seal integrity check must be performed with a leak detector (thermal conductivity) when the device is reassembled.

# Additional Safety Tips for Handling the Analyzer System with Integrated VOC Analyzer

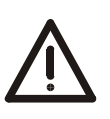

#### CAUTION!

Do not open the combustion gas path in the analyzer system and particularly in the integrated VOC analyzer. Doing so will damage the combustion gas path seal integrity.

If the system-internal combustion gas path is opened, a seal integrity check must be performed with a leak detector (thermal conductivity) when the device is reassembled.

The bulkhead connector with integrated flow limiter for connection of the combustion gas line is a safety relevant part. It must not be removed, modified or replaced!

It is recommended to check regularly the seal integrity of the combustion gas line outside the analyzer system.

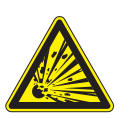

#### WARNING!

Combustion gas flowing out of leaks in the gas paths can cause fire and explosions (even outside the analyzer system itself).

## Safety Tips for Handling Harmful Gases

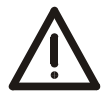

#### WARNING!

Some of the gases measured with the analyzer system are harmful to health.

Therefore, the sample gas must not escape from the gas path during normal operation and maintenance works.

A seal integrity check of the analyzer system has to be performed at regular intervals.

The diluted exhaust gas must be drained out of the installation room of the analyzer cabinet.

# Restart

| -i |   |
|----|---|
|    |   |
| _  | • |

Initial startup of the analyzer system should be performed by trained personnel of the manufacturer or the supplier.

| Restart                                 | Perform the following steps when restarting the analyzer system e.g. after maintenance or a facility shutdown.                                                                                                    |
|-----------------------------------------|----------------------------------------------------------------------------------------------------|
| Activating the<br>Instrument Air Supply | <ul> <li>Set the initial pressure (p<sub>e</sub> = 5–7 bar).</li> <li>Check the moisture indicator in the air purifier: green = OK, yellow = not OK.</li> <li>Activate the instrument air supply to the FTIR spectrometer at the earliest 1 hour after activating the power supply. This will ensure the air is sufficiently dry.</li> </ul> |
| Activating the<br>Power Supply          | <ul> <li>Make sure all circuit breakers (fuses) are deactivated.</li> <li>Turn on the main switch.</li> <li>Activate the circuit breakers (fuses) – starting with those for the FTIR spectrometer.</li> </ul>                                                                                                    |
| Connecting the<br>Filtered Air          | <ul> <li>Check the filtered spectrometer purge air flow rate and set it to approx. 200 l/hr<br/>if necessary.</li> </ul>                                                                                                    |
| Checking the<br>Temperature             | <ul> <li>Check the temperature of the heated components (gas sampling probe, filter<br/>unit and sample gas line; desired value 180 °C).</li> </ul>                                                                                                    |
| Starting the<br>VOC Analyzer            | <ul> <li>Start the VOC analyzer following the instructions and information in the AO2000-<br/>MultiFID14 Start-up and Maintenance Manual (Publication No. 41/24-105 EN).</li> </ul>                                                                                                    |
| Warm-Up Phase                           | The warm-up phase takes approx. 3 hours.                                                                                                    |
| Calibration                             | <ul> <li>Start the manual zero correction (see section "FTIR Spectrometer Zero<br/>Calibration", page 33).</li> </ul>                                                                                                    |

## **Display/Control Unit**

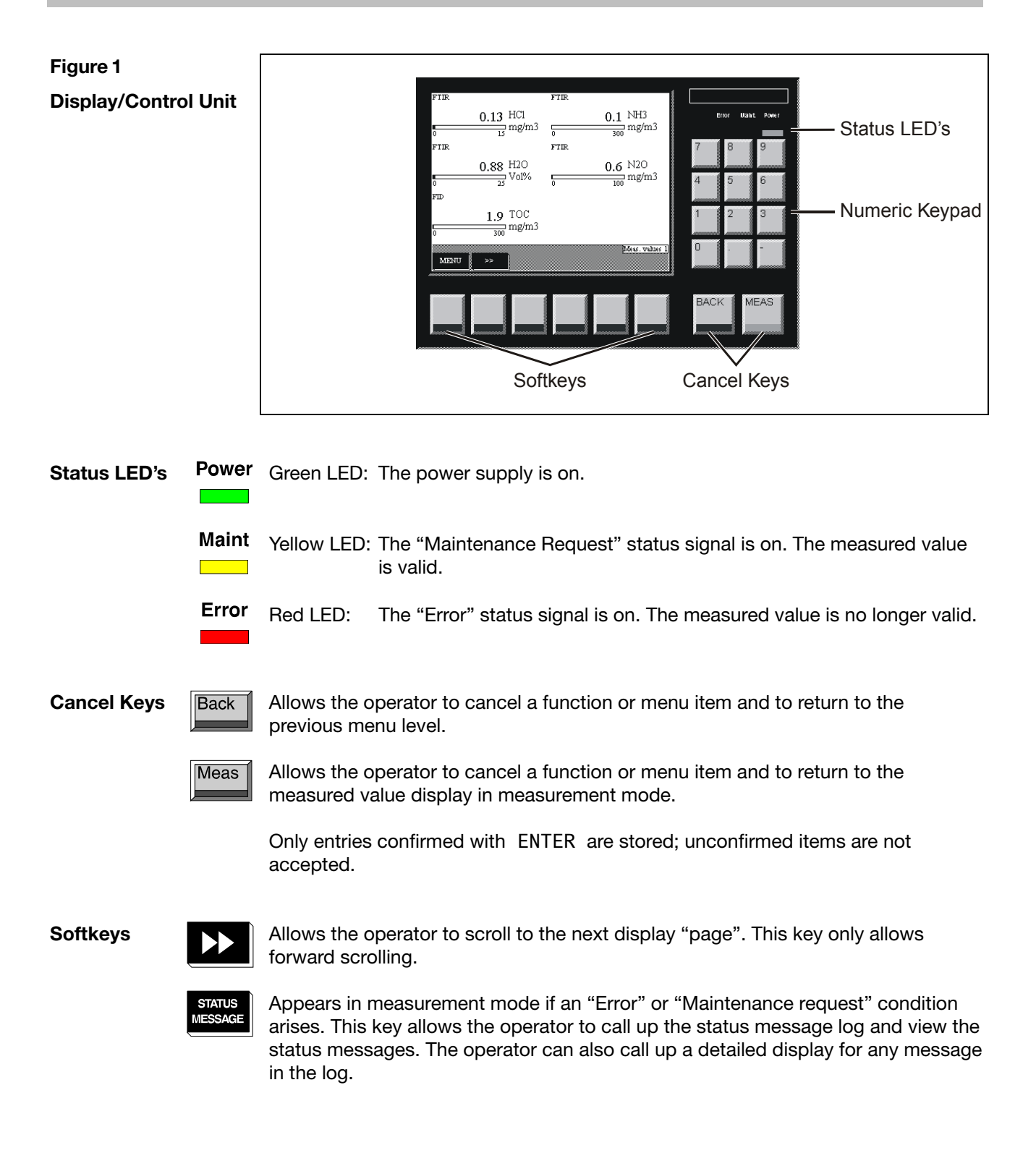

## "Measured Values" Screen

Figure 2

"Measured Values" Screen

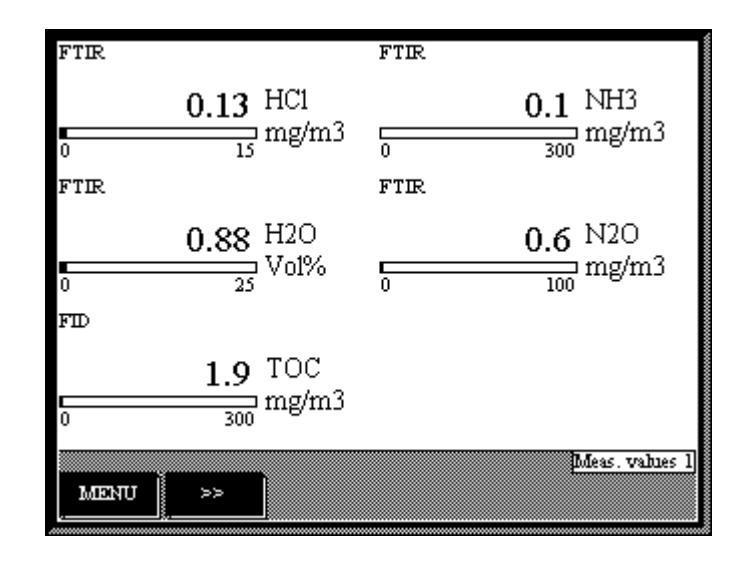

#### "Measured Values" Screen

Values measured by the analyzer system, i.e. the FTIR spectrometer, the  $O_2$  analyzer and the VOC analyzer (FID) are displayed on pages 1 to 3 of the "Measured Values" screen. Up to six measured values are displayed on one page. The actual number of pages depends on the number of measurement components configured in the analyzer system.

# "Control Panel" Screen

| Figure 3 | Maintenence Ctrl.<br>Press key <7>. | FTIR Ctrl.<br>Press key <9>.             |
|----------|-------------------------------------|------------------------------------------|
| Screen   | MAINT.<br>MODE                      | MANUAL SHUT AVERAGE<br>REF. DOWN TRIGGER |
|          | Flow Ctrl. 1                        | Press key <5>.                           |
|          | SAMPLE ZERO ZERO<br>GAS LOCAL PROBE | TEST TEST<br>LOCAL PROBE                 |
|          | Archive Data<br>Press key <1>.      | Archive Data running                     |
|          | DIAGN. RESULTS                      | 0 Save                                   |
|          | MENU >>                             | Ctrl. Panel                              |

| Indication          | The "Control Panel" screen offers controls for various functions of the analyzer system. Functions activated manually are indicated by means of a filled rectangle below the function's name.                                                                                                    |
|---------------------|----------------------------------------------------------------------------------------------------|
| Operation           | The controls are operated in the following manner:                                                                                                    |
|                     | Press the number key that corresponds to the position of the control and is indi-<br>cated above the control. In the following screen, press the corresponding function<br>key. Thereby, the system switches back to the control panel screen, and the func-<br>tion just activated is indicated by means of a filled rectangle. |
| Password Protection | All control panel functions except the "Maintenance control" are password protected.                                                                                                    |
|                     | Changing the password is described on page 19.                                                                                                    |
|                     | Continued on next page                                                                                                    |

# "Control Panel" Screen, continued

| Maintenance Control | MAINT.<br>MODE                                       | Operate before starting<br>and after finishing<br>maintenance work<br>("Maintenance Key<br>Switch")                                                                                                    | KEVINPUT: Maintenence Ctrl.<br>Advance Optima<br>Press the selected key please                                                                                                    |
|---------------------|------------------------------------------------------|----------------------------------------------------------------------------------------------------|----------------------------------------------------------------------------------------------------|
|                     |                                                      |                                                                                                    | MADY:<br>MODE                                                                                                    |
| FTIR Control        | MANUAL<br>REF.<br>SHUT<br>DOWN<br>AVERAGE<br>TRIGGER | Manual activation of<br>reference spectrum<br>recording, e.g. for restarts<br>Manual activation of purge<br>air for the gas sampling<br>probe<br>Acquisition of average<br>values, e.g. for LOD or<br>standard deviation | KEYINPUT: FTIR Ctri.<br>Advance Optima<br>Enable / Disable automatic reference cycle start.<br>Manual start of a FTIR reference cycle.<br>Press the selected key please<br>MANUAL SHUT<br>REP. AVERAGE<br>REP. |
| Flow Control        | SAMPLE<br>GAS                                        | Sample gas supply (normal operation)                                                                                                    | KEYINPUT: Flow Ctrl. 1 Advance Optima                                                                                                    |
|                     | ZERO<br>LOCAL<br>ZERO<br>PROBE                       | Zero gas activation. Supply<br>directly to the sample cell<br>or via the probe                                                                                                    |                                                                                                    |
|                     | TEST<br>LOCAL<br>TEST<br>PROBE                       | Test gas activation. Supply directly to the sample cell or via the probe                                                                                                    | Press the selected key please           SAMPLE         ZERO         TEST         TEST           GAS         LOCAL         PROBE         LOCAL         PROBE                                                    |
| Archive Data        | Function no                                          | ₁t yet available                                                                                                    | KEYINPUT: Archive Data Advance Optima                                                                                                    |
|                     |                                                      |                                                                                                    |                                                                                                    |

## "Diagnosis" Screen

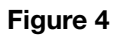

"Diagnosis" Screen

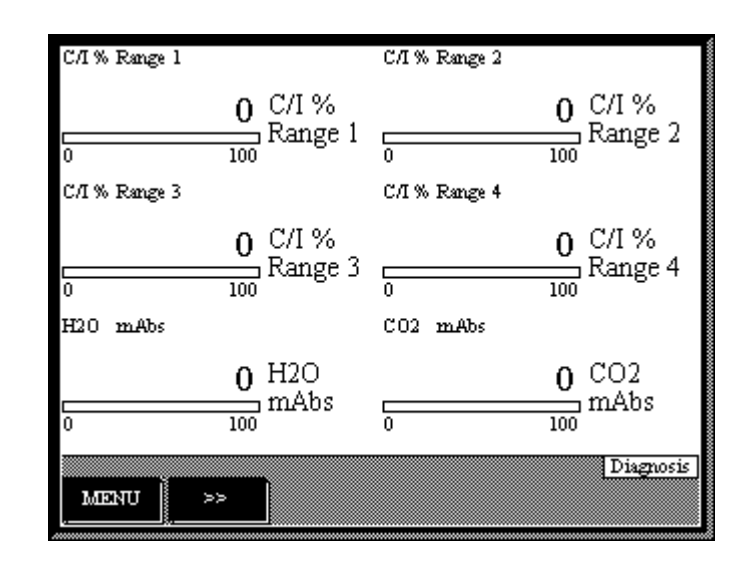

#### Indication

The indications in the "Diagnosis" screen are used for service purposes.

The upper four indications C/I % show the relation of the current spectral intensity to the initial one for 4 spectral regions of a reference spectrum. Increasing values correspond to a loss in spectral intensity.

The lower two indications show the  $H_2O$  and  $CO_2$  background values.

The indicated values are updated with each recording of the reference spectrum (every 12 hours). For further explanations see section "FTIR Spectrometer Zero Calibration", page 33)

## "Ranges" Screen

Figure 5 Meas. Range HCL Meas. Range SO2  $\frac{1}{2} \operatorname{SO2}^{MRF}$ "Ranges" Screen  $\frac{1}{2}$  MRF HCL Meas. Range CO 1 MRF Ę cō 1 1 1 Meas. Range NO 1 MRF ĻΝΟ Ranges MENU ≫>

#### Indication

The "Ranges" screen displays the number of the activated measurement range (1 or 2) for measurement components with two measurement ranges.

Note: MRF = Measuring Range Feedback Measuring Range 1 = High range, Measuring Range 2 = Low range

## "ASP Module" Screen

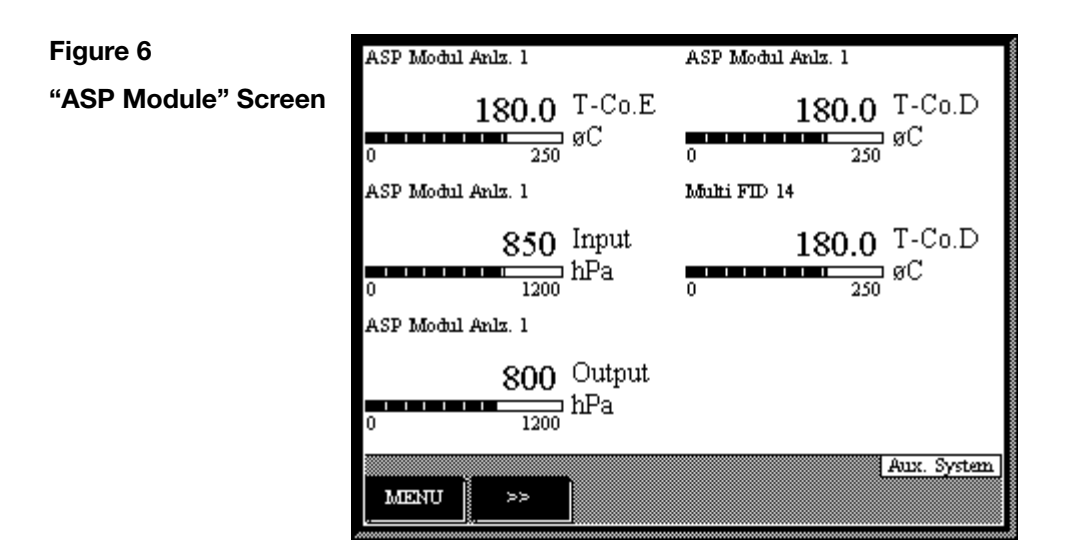

#### Indication

The "ASP Module" screen displays the values of the ASP module temperature and pressure regulators.

| Parameter |                                                  | Default |
|-----------|--------------------------------------------------|---------|
| T-Co.D    | Temperature controller sample conditioning block | 180 °C  |
| T-Co.E    | Temperature controller sample cell               | 180 °C  |
| Input     | Sample cell pressure                             | 850 hPa |
| Output    | Injector pump pressure                           | 800 hPa |

Note

The Multi-FID 14 T-Co.D value actually belongs to the "Multi-FID" screen (see page 17).

## "Multi-FID" Screen

#### Figure 7

"Multi-FID" Screen

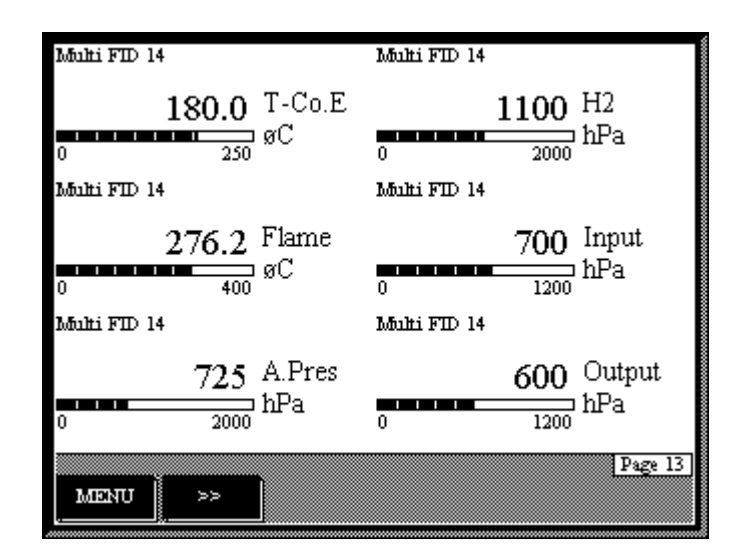

#### Indication

The "Multi-FID" screen displays the values of the VOC analyzer temperature and pressure regulators.

| Parameter |                                                      | Default    |
|-----------|------------------------------------------------------|------------|
| T-Co.D    | Detector temperature (on "ASP Module" screen)        | 180 °C     |
| T-Co.E    | Sample gas port temperature                          | 180 °C     |
| Flame     | Flame temperature                                    | 260–300 °C |
| A.Pres    | Combustion air pressure                              | 725 hPa    |
| H2        | Combustion gas pressure                              | 1100 hPa   |
| Input     | Instrument air pressure at combustion chamber inlet  | 700 hPa    |
| Output    | Instrument air pressure at combustion chamber outlet | 600 hPa    |

## **"Flow" Screen**

Figure 8

"Flow" Screen

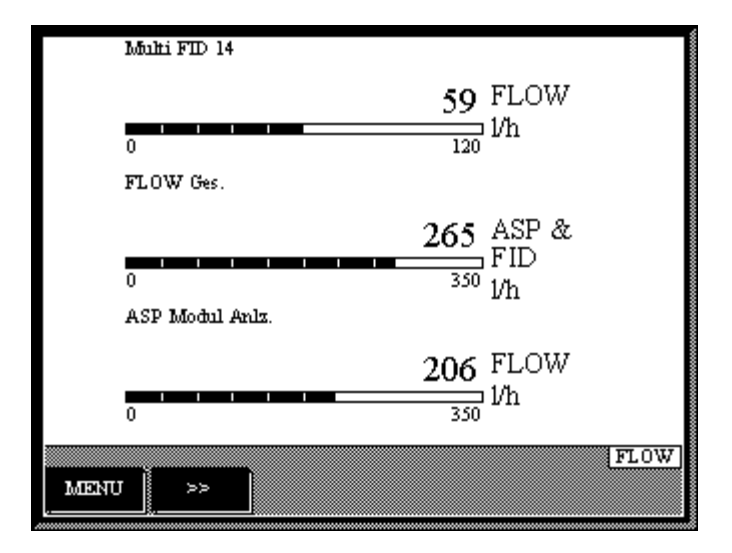

#### Indication

The "Flow" screen displays the various sample gas flow values:

| Parameter    |                                          | Default |
|--------------|------------------------------------------|---------|
| Multi-FID 14 | Sample gas flow through the VOC analyzer | 60 l/h  |
| FLOW Ges.    | Total sample gas flow                    | 260 l/h |
| ASP Module   | Sample gas flow through the ASP module   | 200 l/h |

# Changing the Password

Changing the Password

| Step | Action                                                                                             | Input                |
|------|----------------------------------------------------------------------------------------------------|----------------------|
| 1    | Select the Change Password menu item.                                                              | MENU<br>↓            |
|      |                                                                                                    | Configure<br>↓       |
|      |                                                                                                    | System<br>↓          |
|      |                                                                                                    | Change               |
|      |                                                                                                    | password             |
| 2    | Use the arrow keys to select the user group for which the password is to be changed (for example). | Maintenance<br>ENTER |
| 3    | Use the numeric keypad to enter the old 6-digit                                                    | 471100               |
|      | password (for example).                                                                            | ENTER                |
| 4    | Use the numeric keypad to enter the new 6-digit                                                    | 471200               |
|      | password (for example).                                                                            | ENTER                |
| 5    | Re-enter the new password (for example).                                                           | 471200               |
|      |                                                                                                    | ENTER                |

## **Safety Notes**

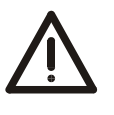

#### CAUTION!

Only persons familiar with the maintenance of comparable analyzer systems and certified as being capable of such work should work on the system.

#### Safety Labels Affixed to the Analyzer System

#### **CAUTION!**

Observe the safety labels affixed to the analyzer system:

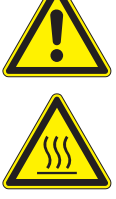

**Consult Documentation!** 

Hot Surface! (Temperature > 60 °C)

**Risk of Electric Shock!** 

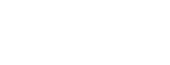

**Harmful Gases** WARNING!

Some of the gases measured with the analyzer system are harmful to health.

Therefore, the sample gas must not escape from the gas path during normal operation and maintenance works.

A seal integrity check of the analyzer system has to be performed at regular intervals.

The diluted exhaust gas must be drained out of the installation room of the analyzer cabinet.

## **Cleaning Hints**

#### **Cleaning Hints**

- Never use water or any solvents to clean parts inside the analyzer cabinet.
- The analyzer system shall always operate with cabinet door closed. If dust invades the cabinet it shall be removed using a broom and a vacuum cleaner.
- The outside of the analyzer cabinet can be cleaned with a wet towel and mild cleaning agents. Pay attention that no droplets invade the cabinet.

# **Visual Inspection**

Figure 9

**Interior View** 

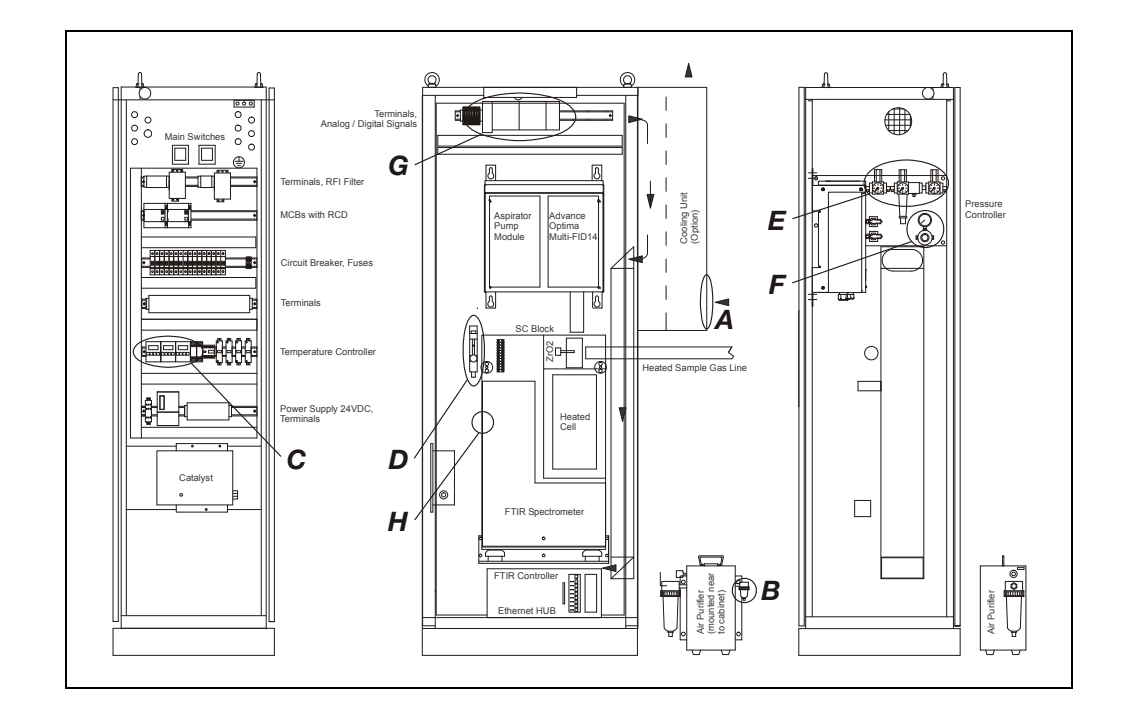

| Visual Inspection |   | External instrument air regulator                                                                                         | 5–7 bar         |
|-------------------|---|----------------------------------------------------------------------------------------------------|-----------------|
| (see Fig. 9)      |   | External gas cylinder pressure reducers:                                                                                  |                 |
| (000 i igi 0)     |   | Zero gas oxygen analyzer (1 to 4 Vol% $O_2$ in $N_2$ )                                                                    | $1.2\pm0.1$ bar |
|                   |   | Combustion gas VOC analyzer ( $H_2$ )                                                                                     | $1.2\pm0.1$ bar |
|                   |   | Zero gas VOC analyzer ( $N_2$ or zero gas for $O_2$ analyzer)                                                             | 1.2 ± 0.2 bar   |
|                   |   | Span gas VOC analyzer (Propane in $N_2$ )                                                                                 | $1.2\pm0.2$ bar |
|                   | Α | Air conditioning unit: Filter mesh                                                                                        | White           |
|                   | В | Air purifier: Moisture indicator                                                                                          | Green           |
|                   |   | Display: Measured values, temperatures, pressures, flows                                                                  | Page            |
|                   |   |                                                                                                    | 11 to 18        |
|                   | С | Temperature controllers of heated probe tube, heated filter<br>and heated sample gas line (see Wiring Plan for assignment | 180 °C each     |
|                   | D | Purge gas flow meter                                                                                                    | > 200 l/h       |
|                   | E | Instrument air pressure regulators (from left to right):                                                                  |                 |
|                   |   | VOC analyzer combustion air (-J12)                                                                                        | $1.2\pm0.1$ bar |
|                   |   | Main regulator (-J11)                                                                                                    | $4.0\pm0.5$ bar |
|                   |   | ASP module (-J13)                                                                                                    | $2.5\pm0.2$ bar |
|                   | F | Air purifier pressure regulator (-J08)                                                                                    | $1.2\pm0.1$ bar |
|                   | G | Status LEDs of analog and digital output modules                                                                          | Green           |
|                   | Η | Status LEDs on FTIR control panel: "Power"                                                                                | Green           |
|                   |   | "Data"                                                                                                    | Yellow blinking |

# Seal Integrity Check

| When is the seal                                        | The seal integrity check must be performed regularly.                                                                                                    |
|---------------------------------------------------------|----------------------------------------------------------------------------------------------------|
| integrity check<br>needed?                              | The seal integrity check methods differ depending on whether a VOC analyzer (MultiFID14) is installed in the analyzer system.                                                                                                    |
| Seal Integrity Check<br>of Analyzer System              | The seal integrity check can be performed easily using a lighter when a VOC analyzer is installed in the analyzer system.                                                                                                    |
| with VOC Analyzer                                       | Do not ignite the lighter! Let the gas of the lighter stream against all fittings, connections and screws for max. 1–2 seconds.                                                                                                    |
|                                                         | <ul> <li>Start at the probe and proceed to the analyzer cabinet.</li> </ul>                                                                                                    |
|                                                         | Open the SC block insulation.                                                                                                    |
|                                                         | CAUTION!<br>The SC block is hot (approx. 180 °C)!                                                                                                    |
|                                                         | <ul> <li>Test the sample gas line connection to the SC block as well as the connections<br/>to and from the cell and also towards the SC block.</li> </ul>                                                                                                    |
|                                                         | If there is even a small leak the measured values of the FID will increase immediately and will decrease relative fast to normal measurement values.                                                                                                    |
|                                                         | Do not let stream the gas from the lighter too long to the connections especially<br>when testing the SC block. This would result in a "cloud" of hydrocarbons and<br>because of the short distances it would be difficult to decide which connection has<br>the leak. |
| Seal Integrity Check<br>of Combustion Gas<br>Path in an | Check seal integrity of the combustion gas line in the analyzer system with a leak detector (measuring principle: thermal conductivity). Leak rate $< 2 \times 10^{-4}$ hPa l/s. Do not use leak detection spray!                                                      |
| Analyzer System<br>with VOC Analyzer                    | It is recommended to check regularly the seal integrity of the combustion gas line outside the analyzer system.                                                                                                    |
|                                                         | The combustion gas path inside the VOC analyzer is checked for leaks at the factory. No seal integrity testing is required during normal operation.                                                                                                    |

Continued on next page

Seal Integrity Check of Analyzer System without VOC Analyzer The seal integrity check of the SC block should be performed using a U-tube manometer when no VOC analyzer is installed in the analyzer system.

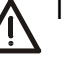

Interrupt the sample gas supply.

• Close all inputs and outputs at the SC block, also the instrument air connections.

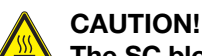

The SC block is hot (approx. 180 °C)!

- Disconnect the sample gas line from the SC block and connect a tee fitted with a shut-off valve.
- Connect a U-tube manometer half filled with water to the free end of the tee.
- Blow air or nitrogen through the shutoff valve to a gauge pressure of  $p_e \approx 50$  hPa (= 500 mm water column).
- Close the shut-off valve. The pressure should not change measurably in 3 minutes (pressure drop  $\leq$  3 hPa). A sharp pressure drop is a sign of a leak.

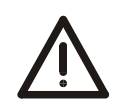

#### CAUTION!

Prior to performing any maintenance works on the analyzer system be sure to activate the Maintenance Control on the "Control Panel" screen (see page 13) thus setting the "Maintenance Mode" status signal.

Also set the Flow Control on the "Control Panel" screen either to "Zero gas local" or "Zero gas probe" to avoid any contact to the measuring gas.

Be sure to reset these settings after finishing the maintenance work.

| <b>Replacing Wear Parts</b> | Component                                    | Part No.           | Replacement    | Instructions |
|-----------------------------|----------------------------------------------|--------------------|----------------|--------------|
|                             | Gas sampling probe filter<br>or filter stone | 0730683<br>0730682 | every 3 months | see Page 25  |
|                             | SC block filter                              | 0768914            | every 6 months | see Page 28  |
|                             | Air purifier inlet filter                    | 0999755            | every 6 months | see Page 30  |
|                             | Air conditioning unit filter mesh            | 0999765            | every 3 months | see Page 30  |

Use of FFKM Probe Seals in the System Version for Measurement of HF The filter on the gas sampling probe has FFKM seals.

When they are replaced (see section "Replacing the Filter Element in the Probe", page 25), FFKM seals must also be used. For quick replacement, it is recommended that a complete, preassembled filter element be kept at the ready. The following wearing parts are required:

| Component     | Part No. | Comments                                                        |
|---------------|----------|-----------------------------------------------------------------|
| Filter stone  | 730682   | The two FFKM O-ring seals from part number 801994 must be used. |
| FFKM seal set | 801994   | Two O-ring seals on the filter stone                            |
| FFKM seal set | 730722   | Filter fixing device with three O-ring seals                    |

Battery on the System Controller Type "Sonnenschein SL-360/S" or "Saft LS14500"

Spare PartsSpare parts information can be found on the Internet in the "Spare Parts Infor-<br/>mation and Ordering System Parts OnLine" using the address<br/>http://www.abb.com/partsonline.

## **Replacing the Filter Element in the Probe**

#### Cleaning the Filter Element

If the filter element is not permeable enough anymore, remove it so that you can remove the contamination mechanically.

Replacing the Filter Stone If the filter stone is obviously damaged, replace it with a new one.

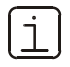

To avoid a prolonged down time of the analyzer system the complete filter insert (Part No. 0730683) should be changed. The disassembling, cleaning and assembling of the used filter stone and O-rings should be done separately.

# Figure 10 Filter Element

- 1 T-handle
- 2 Bridge
- 3 Detaching disk
- 4 Locking screw
- 5 Removal screws
- 6 Flange
- 7 O-ring seals
- 8 Filter element
- 9 Bridge holding device
- 10 Casing
- 11 Casing inner seal (green)

Continued on next page

# Replacing the Filter Element in the Probe, continued

| Replacing the  | Step | Action                                                                                                    |                                                                            |
|----------------|------|----------------------------------------------------------------------------------------------------|----------------------------------------------------------------------------|
| Filter Element | 1    | Turn the T-handle <b>1</b> of the filter<br>removal device <b>1-3</b> in counter-<br>clockwise direction.<br>This pulls the filter element <b>8</b> via the<br>detaching disk <b>3</b> out of the casing<br><b>10</b> . | 1<br>2<br>3<br>3<br>5<br>5<br>10                                           |
|                | 2    | Turn bridge <b>2</b> until it can be pulled off<br>from the bridge holding device <b>9</b><br>through the elongated holes.                                                                                              | 1                                                                          |
|                | 3    | Pull out filter element <b>8</b> with bridge <b>2</b> and detaching disk <b>3</b> .                                                                                                    |                                                                            |
|                | 4    | Turn detaching disk <b>3</b> until it can be<br>pulled off from the hexagon screws <b>5</b><br>via the elongated holes.                                                                                                 |                                                                            |
|                |      | Never loosen or tighten the hexa<br>adjusted at the factory so that the<br>easily moved                                                                                                    | agon screws <b>5</b> . They have been<br>ne detaching disk <b>3</b> can be |

Continued on next page

# Replacing the Filter Element in the Probe, continued

| Step   | Action                                                                                                    |                                                                  |  |
|--------|----------------------------------------------------------------------------------------------------|------------------------------------------------------------------|--|
| either |                                                                                                    |                                                                  |  |
| 5      | Clean the filter element 8.                                                                                                    |                                                                  |  |
| 6      | Replace seals 7 (O-rings from                                                                                                    | the accessory set).                                              |  |
|        | Re-lubrication is not nec                                                                                                    | cessary even after replacing O-rings <b>7</b> .                  |  |
|        | It is not necessary to repute the set whether the set of the set of the set o | place the green casing inner seal <b>11</b><br>asing <b>10</b> . |  |
| 7      | Re-install the filter element 8: S                                                                                                    | Steps 1 to 4 in reverse order.                                   |  |
| or     |                                                                                                    |                                                                  |  |
| 5      | Screw off locking screw <b>4</b><br>with open-end spanner<br>NW 22.                                                                                                    | 4                                                                |  |
| 6      | Screw out the hexagon<br>socket screw <b>12</b> underneath<br>locking screw <b>4</b> .                                                                                                    |                                                                  |  |
| 7      | Take out the filter stone.                                                                                                    |                                                                  |  |
| 8      | Insert a new filter stone<br>(Part No. 0730682; with new<br>O-rings from the accessory<br>set).                                                                                                    |                                                                  |  |
| 9      | Replace seals 7 (O-rings from the accessory set).                                                                                                    |                                                                  |  |
|        | Re-lubrication is not neo                                                                                                    | cessary even after replacing O-rings <b>7</b> .                  |  |
|        | It is not necessary to repute the set whether the set of the set of the set o | place the green casing inner seal <b>11</b><br>asing <b>10</b> . |  |
| 10     | Re-install the filter element 8: Steps 1 to 4 in reverse order.                                                                                                    |                                                                  |  |

## **Cleaning/Replacing the Sample Gas Filter in the SC Block**

When is cleaning/ replacement needed?

Clean or replace the 1  $\mu$  stainless steel filter in the sample conditioning block (SC block) if it is contaminated and the sample gas flow is reduced.

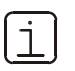

To avoid a prolonged down time of the analyzer system the complete gas filter ACF-NT (Part No. 0768914) should be changed. The disassembling, cleaning and assembling of the used filter should be done separately.

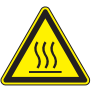

### **CAUTION!**

2

The sample conditioning block is hot (approx. 180 °C).

Cleaning/Replacing the Sample Gas Filter

| Step | Action                                                                                                    |
|------|----------------------------------------------------------------------------------------------------|
| 1    | Turn off the sample gas supply.                                                                                                    |
| 2    | Loosen the three mounting screws <b>1</b> (4 mm hex key) and remove the sample gas filter cover <b>2</b> from the sample conditioning block. |
|      |                                                                                                    |
|      |                                                                                                    |

Continued on next page

# Cleaning/Replacing the Sample Gas Filter in the SC Block, continued

| Step | Action                                                                                                    |  |  |  |  |
|------|----------------------------------------------------------------------------------------------------|--|--|--|--|
| 3    | Remove the sample gas filter assembly from the sample conditioning block and disassemble it.                                                                                                    |  |  |  |  |
|      |                                                                                                    |  |  |  |  |
| 4    | Clean the sample gas filter <b>6</b> in an ultrasonic bath. Use an aqueous cleaner (e.g. Extran). Wash the filter element several times with distilled water and acetone and dry it thoroughly. If a VOC analyzer is integrated in the analyzer system all hydrocarbons must be removed to avoid drift of the VOC analyzer. |  |  |  |  |
| 5    | Replace the O-ring <b>3</b> in the sample gas filter cover <b>2</b> .<br>Replace the O-ring on the back of the bottom plate <b>4</b> (not visible in<br>the photo) and the two PTFE profile gaskets <b>5</b> .                                                                                                    |  |  |  |  |
|      | Always use new O-rings and gaskets with a cleaned sample<br>gas filter. Contaminated or damaged O-rings and gaskets will<br>reduce sample gas path seal integrity and lead to erroneous<br>measurement values.                                                                                                    |  |  |  |  |
| 6    | Re-assemble the sample gas filter assembly and place it in the sample conditioning block.                                                                                                    |  |  |  |  |
| 7    | Place sample gas filter cover <b>2</b> on the sample conditioning block and secure it with three mounting screws <b>1</b> . Tighten mounting screws only sufficiently to achieve metal-to-metal contact of the sample gas filter holder.                                                                                    |  |  |  |  |

## **Replacing the Air Purifier Inlet Filter**

When is inlet filter replacement needed?

Decreasing flow at the FTIR purge gas flow meter is an indication of inlet filter clogging. A preventive change every 6 months during regular system maintenance is recommended.

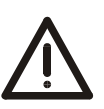

CAUTION!

The air purifier is pressurized (5 to 7 bar)!

Replacing the Air Purifier Inlet Filter

| Step | Action                                                                                                    |
|------|----------------------------------------------------------------------------------------------------|
| 1    | Disconnect power supply and close the shut-off cocks down- and up-<br>stream (-J07) of the air purifier.                           |
| 2    | Depressurize the filter by slowly unscrewing the filter housing collar.                                                            |
| 3    | Unscrew the filter housing collar and lower the filter bowl. Remove the filter element retainer disc at the base of the cartridge. |
| 4    | Replace the exhausted cartridge (Part No 0999755; set of 3) and re-assemble the filter.                                            |

## **Replacing the Air Conditioner Filter Mesh**

When is filter mesh replacement needed?

The cooling capacity of the air conditioner depends upon the cleanness of the filter mesh. It should be replaced if it begins to turn dark.

Replacing the Air Conditioner Filter Mesh

| Step | Action                                                |
|------|-------------------------------------------------------|
| 1    | Remove the grid which holds the filter mesh in place. |
| 2    | Change the filter mesh (Part No 0999765).             |
| 3    | Re-assemble the grid.                                 |

## Calibration

FTIR SpectrometerThe zero spectrum is recorded automatically twice a day. It is used for zero and<br/>sensitivity corrections. The zero spectrum is also named reference spectrum.<br/>Zero calibration is described in detail in the "FTIR Spectrometer Zero Calibration"<br/>section (see page 33).

**FTIR Spectrometer** The span check maintenance interval is 6 months. If a deviation greater than 4 % results during span check, the span must be adjusted using test gases. Span check is described in detail in the "FTIR Spectrometer Span Check" section (see page 35).

| Test Gases for<br>FTIR Spectrometer<br>Span Check | Zero spectrum:                                                                                                    |                                          | Purified Air ("Zero Gas")           |                      |  |  |  |
|---------------------------------------------------|----------------------------------------------------------------------------------------------------|------------------------------------------|-------------------------------------|----------------------|--|--|--|
|                                                   | Span check:                                                                                                    | ban check: 1 $SO_2 + CO + NO + rest N_2$ |                                     | 0                    |  |  |  |
|                                                   | -                                                                                                    | 2                                        | HCl in N <sub>2</sub>               | port                 |  |  |  |
|                                                   | -                                                                                                    | 3                                        | $NH_3$ in $N_2$                     |                      |  |  |  |
|                                                   | Alternative for                                                                                                    | 2                                        | HCl + $H_2O$ + air from evaporator  | Supplied directly to |  |  |  |
|                                                   | Alternative for $\begin{array}{ccc} 3 & NH_3 + H_2O + air from \\ \hline 4 & H_2O & in air from evap \\ \hline 5 & HF + H_2O + air from \end{array}$ | 3                                        | $NH_3 + H_2O + air from evaporator$ | sample conditioning  |  |  |  |
|                                                   |                                                                                                    | H <sub>2</sub> O in air from evaporator  | block or sample gas                 |                      |  |  |  |
|                                                   |                                                                                                    | 5                                        | $HF + H_2O + air from evaporator$   | line                 |  |  |  |
|                                                   |                                                                                                    |                                          |                                     |                      |  |  |  |

• Before each test gas change, purge the test gas paths with the zero gas for at least 10 minutes. In case of NH<sub>3</sub> span check use this test gas as the last to avoid reactions with other gases.

- Setting and checking the water cross-sensitivity correction against the other sample components must be performed using the cleaned instrument air available in the analyzer system as carrier gas for the water vapor generator.
- For the measurement of HF, checking the water vapor cross-sensitivity must be ensured:
  - during initial start-up by the manufacturer's or the supplier's qualified personnel,
  - in the annual functional tests by an accredited measurement institute as per EN 17025.
- The measured values are indicated in wet mg/Nm<sup>3</sup>. Pressure or temperature correction is not required since sample gas and test gas are measured under the same conditions.

Continued on next page

| O <sub>2</sub> Analyzer<br>Calibration | The $O_2$ analyzer is automatically adjusted at the officially established maintenance interval (once per month). $O_2$ analyzer zero and span calibration is described in detail in the "Oxygen Analyzer Calibration" section (see page 36). |                                                                                                    |                                 |  |  |  |  |
|----------------------------------------|----------------------------------------------------------------------------------------------------|----------------------------------------------------------------------------------------------------|---------------------------------|--|--|--|--|
| Test Gases for O <sub>2</sub>          | Zero Gas:                                                                                                    | 1 to 4 Vol% $O_2$ in $N_2$                                                                                                    | Supplied at test gas port       |  |  |  |  |
| Analyzer Calibration                   | Span Gas:                                                                                                    | Clean air from the air purifier                                                                                                    | Permanently connected to system |  |  |  |  |
| VOC Analyzer<br>Calibration            | The VOC ar<br>nance inter<br>described ir                                                                                                    | The VOC analyzer is automatically adjusted at the officially established mainte-<br>nance interval (every 14 days). The VOC analyzer zero and span calibration is<br>described in detail in the "VOC Analyzer Calibration" section (see page 37). |                                 |  |  |  |  |
| Test Gases for VOC                     | Zero Gas:                                                                                                    | N <sub>2</sub> or oxygen zero gas                                                                                                    | Supplied at "Zero Gas FID" port |  |  |  |  |
| Analyzer Calibration                   | Span Gas:                                                                                                    | n-Propane $C_3H_8$ in $N_2$<br>(70 to 80 % of measuring range)                                                                                                    | Supplied at "Span Gas FID" port |  |  |  |  |
|                                        |                                                                                                    |                                                                                                    |                                 |  |  |  |  |

# **FTIR Spectrometer Zero Calibration**

| Measuring Principle                            | The analy cell. Abso                                                        | vzer measures the intensity of infrared absorption of gases in the sample orption is determined over a spectrum or band.                                                                                                    |
|------------------------------------------------|-----------------------------------------------------------------------------|----------------------------------------------------------------------------------------------------|
| Raw Spectrum                                   | When ana<br>is a meas<br>has trave<br>informatio<br>any optic               | alyzing a gas the analyzer first calculates a raw spectrum. This spectrum<br>sure of the energy reaching the infrared detector after the infrared beam<br>rsed the gas. The raw spectrum contains the desired absorption<br>on, but this information is divided again by the zero spectrum to eliminate<br>al system changes (contamination, aging, etc.).                                                                                              |
| Zero Spectrum                                  | The zero<br>gas" (a ga<br>infrared-a<br>divides th<br>tion spec             | spectrum is determined by analyzing a sample cell filled with a "zero<br>as that does not absorb infrared radiation, such as nitrogen or air with all<br>active components filtered out). On a point-by-point basis, the software<br>he sample's raw spectrum by the zero spectrum to determine the absorp-<br>trum. Therefore the zero spectrum is also called reference spectrum                                                                      |
| Instrument Reaction                            | The abso<br>optical m<br>gether, th<br>response                             | rption spectrum depends on various factors: infrared source spectrum,<br>aterial absorption capability, infrared detector response time. Taken to-<br>ese factors form the inherent system reaction, also known as "instrument<br>".                                                                                                    |
| When should a zero<br>spectrum be<br>measured? | Since over<br>be record<br>ing" the a<br>can be us<br>and this i<br>recomme | er time the instrument response can change, a new zero spectrum must<br>led at regular intervals. This procedure is called zero calibration or "zero-<br>analyzer. Naturally, the analyzer must be zeroed (or referenced) before it<br>sed. Since over extended periods of time the infrared source can change<br>includes the mirror in contact with the sample gas in the sample cell, we<br>and setting the analyzer zero point at least once a day. |
| Automatic Reference<br>Spectrum Recording      | The analy<br>12 hours                                                       | zer system performs the zero calibration automatically twice a day every (according to the German TÜV approval).                                                                                                    |
|                                                | The FTIR the flushi                                                         | controller triggers the start of this event and also controls the valves and ng times. When the starting time is reached, the following sequence runs:                                                                                                    |
|                                                | Phase                                                                       | Description                                                                                                    |
|                                                | 1                                                                           | The "Maintenance Mode" status signal is set and the analyzer system is switched to "Zero gas local".                                                                                                    |
|                                                | 2                                                                           | The measuring cell is flushed with dry air to ensure that the sample                                                                                                    |
|                                                | 2                                                                           | das is exchanged for dry air (duration 5 minutes).                                                                                                    |
|                                                | 3                                                                           | 2 minutes).                                                                                                    |
|                                                | 4                                                                           | The analyzer system is switched back to "Sample gas".                                                                                                    |
|                                                | 5                                                                           | The measuring cell is flushed with sample gas (duration 3 minutes)                                                                                                    |
|                                                | 6                                                                           | The first measurement spectrum is recorded (duration 2 minutes).                                                                                                    |
|                                                | 7                                                                           | After the recording of first measurement spectrum is finished the<br>"Maintenance Mode" status signal is re-set and the measurement<br>results are valid.                                                                                                    |
|                                                |                                                                             |                                                                                                    |

Continued on next page

# FTIR Spectrometer Zero Calibration, continued

| Manual Reference<br>Spectrum Recording | Sometimes it is necessary to record a new zero spectrum before or after certain maintenance works (e.g. before a span check).                                                                                                    |  |  |  |  |
|----------------------------------------|----------------------------------------------------------------------------------------------------|--|--|--|--|
|                                        | The above-described sequence can be started manually by activating the "Manual Ref." function in the "Control Panel" screen (see page 13).                                                                                                    |  |  |  |  |
| Signal Drift                           | Unlike conventional analyzers there are no deviations attributable to signal drift in<br>analog circuits since the analyzer is completely digital. Zero calibration thus has<br>nothing to do with the signal drift seen in analog circuits; it is just a matter of<br>correcting the instrument response.               |  |  |  |  |
| Self-Test                              | During each zero calibration the analyzer automatically performs a self-test. This test compares current instrument response with the initial instrument response data. The test also establishes the quality of the zero gas since it measures its concentration of $H_2O$ and $CO_2$ .                                 |  |  |  |  |
|                                        | A zero calibration is invalid if it is established that the criteria required for the test<br>are not in effect. This causes the message "Maintenance Request" or "System<br>Failure" to appear as a status signal, as indication of the status LED's and in the<br>display after pressing the "Status Message" softkey. |  |  |  |  |

# FTIR Spectrometer Span Check

| Correction Factor                   | Span ca<br>assure t<br>there ca<br>analyzer                                                                                                    | libration establishes a correction factor for each component in order to<br>he accuracy of the values displayed. This calibration is required since<br>n be slight deviations between the optical components of various<br>rs. The correction factor is also known as measuring range amplification. |  |  |  |
|-------------------------------------|----------------------------------------------------------------------------------------------------|----------------------------------------------------------------------------------------------------|--|--|--|
| Span Calibration                    | In a spa<br>analyzed<br>the uppe                                                                                                    | n calibration the sample cell is filled with a known gas concentration and<br>d. For this a gas having a concentration of the applicable component at<br>er end of the measuring range is recommended.                                                                                               |  |  |  |
| When should a span                  | A span o                                                                                                    | calibration must be performed on starting the analyzer system.                                                                                                    |  |  |  |
| calibration be<br>performed?        | Since the factors involved in this calibration do not change over time, this cali-<br>bration only needs to be repeated if the optical components are changed during<br>maintenance (readjustment, change or cleaning of the optical components). |                                                                                                    |  |  |  |
| Calibration with<br>Steam Generator | Test containers cannot be filled with the $H_2O$ sample component. Thus a device capable of producing a specific steam concentration in a continuous flow must be used.                                                                           |                                                                                                    |  |  |  |
|                                     | Since th<br>gas mus<br>cooling                                                                                                    | e calibration mix dew point is above room temperature, the calibration<br>at be supplied directly to the air injector in order to avoid noticeable<br>of the $H_2O$ -air mix.                                                                                                    |  |  |  |
| Procedure                           | Step                                                                                                    | Action                                                                                                    |  |  |  |
|                                     | 1                                                                                                    | Set the Maintenance Mode via the "Control Panel" screen and switch<br>the Flow control to either "Test gas local" or "Test gas probe" (see<br>page 13).                                                                                                    |  |  |  |
|                                     | 2                                                                                                    | Make sure the proper calibration gas is connected to the test gas port of the analyzer system.                                                                                                    |  |  |  |
|                                     | 3                                                                                                    | Open test gas cylinder pressure reducer and check inlet pressure and flow.                                                                                                    |  |  |  |
|                                     | 4                                                                                                    | Wait until the sample cell is completely purged and the values have<br>stabilized between individual analyses. With a calibration gas flow rate<br>of 5 l/min. it will take approximately 5 minutes for the sample cell to<br>be completely purged.                                                  |  |  |  |
|                                     | 5                                                                                                    | Some components like NO <sub>2</sub> , HCl, HF and NH <sub>3</sub> need quite a long time to reach equilibrium (30 to 90 minutes). Wait this time or use aqueous solutions of HCl, HF or NH <sub>3</sub> with a water-evaporator to obtain shorter times.                                            |  |  |  |
|                                     | 6                                                                                                    | Note down the reading and compare it to the concentration on the cylinder. The difference should be smaller than 4 %.                                                                                                    |  |  |  |
|                                     | 7                                                                                                    | If the reading factor is outside this range, the problem is either in the calibration gas or in the sampling system.                                                                                                    |  |  |  |

# **Oxygen Analyzer Calibration**

| Zero Calibration      | For the zero calibration a test gas cylinder with 1 to 4 Vol% oxygen in nitrogen is used.                                                                                                    |                                                                   |  |  |
|-----------------------|----------------------------------------------------------------------------------------------------|-------------------------------------------------------------------|--|--|
| Span Calibration      | For the span calibration a oxygen is used.                                                                                                    | ir from the air purifier with a stable content of 20.96 Vol%      |  |  |
| Maintenance Interval  | According to the officially established maintenance interval zero and span calibra-<br>tion have to be performed once per month.                                                                                                    |                                                                   |  |  |
| Calibration Control   | The oxygen analyzer calib                                                                                                    | pration is performed as externally controlled calibration.        |  |  |
|                       | The FTIR controller generates the control signals for zero and span alignment and for the switching of the solenoids. The FTIR controller also controls the purging times which are needed to ensure that the proper gas is at the analyzer sensor. |                                                                   |  |  |
| Zero Calibration Data | Calibration Method                                                                                                    | Common                                                            |  |  |
|                       | Calculation Method                                                                                                    | Offset                                                            |  |  |
|                       | Test Gas Concentration                                                                                                    | 1 to 4 Vol% $O_2$ in $N_2$                                        |  |  |
| Span Calibration Data | Calibration Method                                                                                                    | Common                                                            |  |  |
|                       | Calculation Method                                                                                                    | Amplification                                                     |  |  |
|                       | Test Gas Concentration                                                                                                    | 20.96 Vol% O <sub>2</sub> (dry air)                               |  |  |
| Manual Calibration    | For service purposes a manual calibration is also possible. For this the zero and span concentrations have to be entered in                                                                                                    |                                                                   |  |  |
|                       | Menu $\rightarrow$ Configure $\rightarrow$<br>Test gas concentrat                                                                                                    | Calibration Data $ ightarrow$ Manual calibration $ ightarrow$ ion |  |  |
|                       |                                                                                                    |                                                                   |  |  |

Operator's Manual ACF-NT, ACF-NT V0309

Never start an automatic calibration for the oxygen analyzer. As there is no need no purging times are set for automatic calibration.

# **VOC Analyzer Calibration**

| Zero Calibration     | For the zero calibration either nitroge<br>oxygen analyzer is used. In the latter<br>test gas cylinder with the test gas po<br>system. | n from a c<br>case a T-<br>rt and the | cylinder or the zero gas for the<br>piece must be used to connect the<br>FID zero gas port of the analyzer |  |
|----------------------|----------------------------------------------------------------------------------------------------|---------------------------------------|----------------------------------------------------------------------------------------------------|--|
| Span Calibration     | For the span calibration n-Propane ir                                                                                                  | n nitrogen                            | from a test gas cylinder is used.                                                                          |  |
| Maintenance Interval | According to the officially established tion have to be performed every 14 d                                                           | d mainten<br>ays.                     | ance interval zero and span calibra-                                                                       |  |
| Calibration Control  | The VOC analyzer calibration is performed as externally controlled automatic calibration.                                              |                                       |                                                                                                    |  |
|                      | The FTIR controller triggers the start                                                                                                 | of the aut                            | omatic calibration.                                                                                        |  |
| Calibration Data     | Enable<br>Test gas concentration                                                                                                    | Off<br>Zero<br>Span                   | 0<br>Bottle concentration                                                                                  |  |
|                      | Single zero calibration<br>Single span calibration<br>Common zero and span calibration                                                 | Never<br>Never<br>Always              |                                                                                                    |  |

## **Status Messages**

| No.   | Message Text        | F | MR | MM | Comments                                                                                        |
|-------|---------------------|---|----|----|-------------------------------------------------------------------------------------------------|
|       | Syst. Failure       | Х |    |    | Measured value is invalid.                                                                      |
|       | Syst. Maint. Req.   |   | Х  |    | Measured value is valid.                                                                        |
|       | Syst. Maintenance   |   |    | Х  | Discard the measured value as a process measured value.                                         |
|       | Module Failure      |   |    |    | Error on Module RGM11, MultiFID14, FTIR.                                                        |
|       | FID Error           |   |    |    | FID measured value is invalid.                                                                  |
|       | FID Maint. req.     |   | Х  |    | The analyzer is in a state that will soon require user intervention.                            |
|       | FID Maint. mode     |   |    | Х  | The analyzer is being calibrated or serviced.                                                   |
|       | O2 Error            |   |    |    | O2 measured value is invalid.                                                                   |
|       | O2 Maint. req.      |   | Х  |    | The analyzer is in a state that will soon require user intervention.                            |
|       | O2 Maint. mode      |   |    | Х  | The analyzer is being calibrated or serviced.                                                   |
| 110   | Sys. Boot           |   |    |    |                                                                                                 |
| 1001  | Pump ctrl.          |   |    |    |                                                                                                 |
| 10000 | Emerg. Purge        | Х |    |    | Emergency purge, check temp error (FTIR, probe, pipe, sample gas line).                         |
| 10001 | Message back purge  |   |    | Х  |                                                                                                 |
| 10002 | FTIR Failure        | Х |    |    | Contact service.                                                                                |
| 10003 | FTIR Maint. Req.    |   | Х  |    | Contact service.                                                                                |
| 10004 | FTIR Maintenance    |   |    | Х  |                                                                                                 |
| 10005 | Temp MGL            | Х |    |    | Temp. error sample gas line.                                                                    |
| 10005 | Temp Pipe           | Х |    |    | Temp. error pipe.                                                                               |
| 10005 | Temp Probe          | Х |    |    | Temp. error sample probe.                                                                       |
| 10007 | Flow spectrom.      |   | Х  |    | Flow to FTIR is too low.                                                                        |
| 10008 | Service             |   |    | Х  | Key "Service" is activated.                                                                     |
| 10009 | Enablir failure     | Х |    |    | Contact service.                                                                                |
| 10010 | Enablir Maint. Req. |   | Х  |    |                                                                                                 |
| 10011 | Enablir Maintenance |   |    | Х  |                                                                                                 |
| 10013 | Com watchdog        | Х |    |    | Contact service.                                                                                |
| 10014 | Sequence trigger    |   |    | Х  | Key "Shut down" is activated.                                                                   |
| 10015 | Zero Y04            |   |    | Х  | Zero gas valve is activated.                                                                    |
| 10016 | Span Y05            |   |    | Х  | Span gas valve is activated.                                                                    |
| 10017 | Error save data     |   |    |    |                                                                                                 |
| 10018 | Shut down           |   |    |    | Shut down process is running.                                                                   |
| 10019 | High conc.          | Х |    |    | Concentration too high.                                                                         |
| 10020 | Purge locked        |   |    |    |                                                                                                 |
| 10021 | Start Purge         |   |    | Х  | Key "Start purging" is activated.                                                               |
| 10022 | ZRO2                | Х |    |    | Detector measuring value exceeds the –10000 to +5000 range. Oxygen-free test gas is being used. |

F = Failure

MR = Maintenance Request

MM = Maintenance Mode

## Taking the Analyzer System Out of Service

| Temporarily Taking the                                   | Step                                                                                                    | Action                                                                                    |  |  |  |
|----------------------------------------------------------|----------------------------------------------------------------------------------------------------|-------------------------------------------------------------------------------------------|--|--|--|
| Analyzer System<br>Out of Service<br>Important Notes for | 1                                                                                                    | Stop the sample gas flow by switching the Flow Control to "Zero gas probe" (see page 13). |  |  |  |
|                                                          |                                                                                                    | VOC analyzer (option): Shut off the combustion gas supply.                                |  |  |  |
|                                                          | 2                                                                                                    | Purge the analyzer system with air from the air purifier for at least 15 minutes.         |  |  |  |
|                                                          | 3 Leave the FTIR spectrometer, IR source, FTIR controller and air purifier<br>power supplies on. Turn off the power supply to all other components.             |                                                                                           |  |  |  |
|                                                          | • The F1                                                                                                    | IR spectrometer and the IR source must always be powered on and the                       |  |  |  |
| Transport, Storage                                       | FTIR spectrometer must be purged when the analyzer system is not packed.                                                                                        |                                                                                           |  |  |  |
| and Packing                                              | • Before transport and storage, the analyzer cabinet or the FTIR spectrometer must be hermetically sealed with addition of a sufficient amount of drying agent. |                                                                                           |  |  |  |
|                                                          | • The ar                                                                                                    | aluzer cabinet or the FTIR spectrometer must be packed at a dry and                       |  |  |  |

- The analyzer cabinet or the FTIR spectrometer must be packed at a dry and warm place, preferably at the installation site.
- Environmental conditions during transport and storage: Temperature –25 to +65 °C, relative humidity  $\leq$  75 %.

# **Operating Specifications**

| Sample Components and                                                                                                    | FTIR<br>Spectrometer <sup>1)</sup>                          | Smallest<br>Meas. Range                                          | Detection<br>Limit     | Smallest<br>Meas. Range | Detection<br>Limit        |  |  |
|----------------------------------------------------------------------------------------------------|-------------------------------------------------------------|------------------------------------------------------------------|------------------------|-------------------------|---------------------------|--|--|
| Measuring Ranges                                                                                                    | SO <sub>2</sub>                                             | 0–75 mg/m <sup>3</sup>                                           | 0.27 mg/m <sup>3</sup> | 0–25 ppm                | 0.09 ppm                  |  |  |
|                                                                                                    | NO                                                          | 0–200 mg/m <sup>3</sup>                                          | 1.65 mg/m <sup>3</sup> | 0–150 ppm               | 1.24 ppm                  |  |  |
|                                                                                                    | NO <sub>2</sub>                                             | 0–40 mg/m <sup>3</sup>                                           | 0.41 mg/m <sup>3</sup> | 0–20 ppm                | 0.20 ppm                  |  |  |
|                                                                                                    | CH <sub>4</sub>                                             | 0–100 mg/m <sup>3</sup>                                          | 0.72 mg/m <sup>3</sup> | 0–150 ppm               | 1.1 ppm                   |  |  |
|                                                                                                    | N <sub>2</sub> O                                            | 0–50 mg/m³                                                       | 0.25 mg/m <sup>3</sup> | 0–25 ppm                | 0.13 ppm                  |  |  |
|                                                                                                    | NH <sub>3</sub>                                             | 0–15 mg/m <sup>3</sup>                                           | 0.20 mg/m <sup>3</sup> | 0–20 ppm                | 0.27 ppm                  |  |  |
|                                                                                                    | HCI                                                         | 0–15 mg/m <sup>3</sup>                                           | 0.26 mg/m <sup>3</sup> | 0–10 ppm                | 0.16 ppm                  |  |  |
|                                                                                                    | HF                                                          | 0–5 mg/m <sup>3</sup>                                            | 0.12 mg/m <sup>3</sup> | 0–5 ppm                 | 0.13 ppm                  |  |  |
|                                                                                                    | CO                                                          | 0–75 mg/m <sup>3</sup>                                           | 0.23 mg/m <sup>3</sup> | 0–60 ppm                | 0.18 ppm                  |  |  |
|                                                                                                    | H <sub>2</sub> CO                                           | 0–20 mg/m <sup>3</sup>                                           | 0.35 mg/m <sup>3</sup> | 0–15 ppm                | 0.26 ppm                  |  |  |
|                                                                                                    | CH₃OH                                                       | 0–40 mg/m <sup>3</sup>                                           | 0.75 mg/m <sup>3</sup> | 0–30 ppm                | 0.53 ppm                  |  |  |
|                                                                                                    |                                                             | Measuring<br>Range                                               | Detection<br>Limit     |                         |                           |  |  |
|                                                                                                    | H <sub>2</sub> O                                            | 0–40 Vol%                                                        | 0.01 Vol%              |                         |                           |  |  |
|                                                                                                    |                                                             | 0–30 Vol%                                                        | 0.01 Vol%              |                         |                           |  |  |
|                                                                                                    | VOC Analyzer <sup>2)</sup>                                  | Smallest<br>Meas. Range                                          | Detection<br>Limit     |                         |                           |  |  |
|                                                                                                    | VOC                                                         | 0–15 mg/m <sup>3</sup>                                           | 0.3 mg/m <sup>3</sup>  |                         |                           |  |  |
|                                                                                                    |                                                             |                                                                  |                        |                         |                           |  |  |
|                                                                                                    | O <sub>2</sub> Analyzer                                     | Measuring<br>Range                                               | Detection<br>Limit     |                         |                           |  |  |
|                                                                                                    | O <sub>2</sub>                                              | 0–25 Vol%                                                        | 0.2 Vol%               |                         |                           |  |  |
|                                                                                                    | Measuring ranges within ignition limits cannot be provided. |                                                                  |                        |                         |                           |  |  |
| <ol> <li>The values are based on a data acquisition time of 120 seconds, a standa<br/>deviation of 3 σ and a cell path length of 6.4 m.</li> <li>The measuring range can be reduced or enlarged by a factor of max. 4 (to<br/>smallest indicated measuring range).</li> </ol> |                                                             |                                                                  |                        |                         | standard<br>ax. 4 (to the |  |  |
| Cross-Sensitivity                                                                                                    | $\leq$ ±4 % of the sma                                      | Illest measuring I                                               | range                  |                         |                           |  |  |
| Linearity                                                                                                    | $<\pm2$ % of the sma                                        | allest measuring i                                               | range                  |                         |                           |  |  |
| Sensitivity Drift                                                                                                    | < 4 % in 6 months                                           | 3                                                                |                        |                         |                           |  |  |
| Zero Drift                                                                                                    | Automatically corr                                          | rected                                                           |                        |                         |                           |  |  |
| Response Time                                                                                                    | T <sub>90</sub> < 150 seconds                               | , display refreshr                                               | ment time < 40 se      | econds                  |                           |  |  |
| Temperature Drift                                                                                                    | $<\pm2$ % of the sma                                        | allest measuring                                                 | range per 10 K ch      | nange                   |                           |  |  |
| Air Pressure Influence                                                                                                    | None (automatica                                            | one (automatically controlled through the aspirator pump module) |                        |                         |                           |  |  |

## Special Information about the System Design for Measurement of HF

| Type Designation                              | ACF-NT V0309                                                                                                    |                                                                             |                                                                                                    |
|-----------------------------------------------|----------------------------------------------------------------------------------------------------|-----------------------------------------------------------------------------|----------------------------------------------------------------------------------------------------|
| Design of the<br>Analyzer System              | The analyzer system is<br>operation of the analyz<br>device guarantees the<br>+5 °C and +40 °C.                      | s equipped with<br>zer in a tempera<br>se conditions in                     | a cooling unit which ensures the reliable<br>ture range from 20 °C to 25 °C. The cooling<br>an ambient temperature range between         |
| Operating System                              | The analyzer system n                                                                                                | nust be operate                                                             | d with the following software versions:                                                                                                  |
| and Software<br>Versions                      | <ul> <li>FTIR Controller: Win</li> <li>FTSW 100: Software</li> <li>AO2000 System Cor</li> </ul>                      | dows <sup>®</sup> XP Profe<br>version 2.61<br>ntroller: Softwar             | essional operating system<br>e version 3.0.6                                                                                             |
| Maintenance Interval                          | The maintenance inter                                                                                                | val for the HF s                                                            | ample component is 3 months.                                                                                                    |
| Check of<br>Water Vapour<br>Cross-Sensitivity | Checking the water va<br>"Calibration", page 31<br>• during initial start-up<br>• in the annual functio<br>EN 17025. | pour cross-sen:<br>):<br>) by the manufa<br>nal tests by an a               | sitivity must be ensured (see also section<br>cturer's or the supplier's qualified personnel,<br>accredited measurement institute as per |
| Use of FFKM Probe                             | The filter on the gas sa                                                                                             | ampling probe h                                                             | as FFKM seals.                                                                                                    |
| Seals                                         | When they are replace<br>page 25), FFKM seals<br>mended that a comple<br>following wearing part                      | ed (see section "<br>must also be us<br>ete, preassemble<br>s are required: | Replacing the Filter Element in the Probe",<br>sed. For quick replacement, it is recom-<br>ed filter element be kept at the ready. The   |
|                                               | Module                                                                                                    | Part No.                                                                    | Comments                                                                                                    |
|                                               | Filter stone                                                                                                    | 730682                                                                      | The two FFKM O-ring seals from part number 801994 must be used.                                                                          |
|                                               | FFKM seal set                                                                                                    | 801994                                                                      | Two O-ring seals on the filter stone                                                                                                    |
|                                               | FFKM seal set                                                                                                    | 730722                                                                      | Filter fixing device with three O-ring seals                                                                                             |

The measurement of other components is not affected by the system version for the measurement of HF sample components.

## Index

|                                    | Page       |                                     | Page           |
|------------------------------------|------------|-------------------------------------|----------------|
| Air conditioner filter mesh        | Ū          | Power supply                        | Ū              |
| Replacing                          | 30         | Activating                          | 9              |
| Air purifier inlet filter          |            | -                                   |                |
| Replacing                          | 30         | Raw spectrum                        | 33             |
|                                    |            | Reference spectrum                  | 33             |
| Calibration                        | 31         | Restart                             | 9              |
| FTIR spectrometer span check       | 35         |                                     |                |
| FTIR spectrometer zero calibration | 33         | Safety information                  | 5, 6, 7, 8, 20 |
| Oxygen analyzer                    | 36         | Sample gas filter                   |                |
| Steam generator                    | 35         | in the SC block, cleaning/replacing | 28             |
| Test gases                         | 31         | Screens                             |                |
| VOC analyzer                       | 37         | "ASP Module"                        | 16             |
| Cleaning hints                     | 20         | "Control Panel"                     | 12             |
| 0                                  |            | "Diagnosis"                         | 14             |
| Display/Control Unit               | 10         | "Flow"                              | 18             |
|                                    |            | "Measured Values"                   | 11             |
| Filter element                     |            | "Multi-FID"                         | 17             |
| in the probe, replacing            | 25         | "Ranges"                            | 15             |
| Flow control                       | 13         | Seal integrity check                | 22             |
| FTIR control                       | 13         | Self-test                           | 34             |
| FTIR spectrometer span check       | 35         | Startup                             | 9              |
| FTIR spectrometer zero calibration | 33         | Status LED's                        | 10             |
| •                                  |            | Status messages                     | 38             |
| HF measurement                     | 24, 31, 41 | System documentation                | 4              |
| Inspection                         | 21         | Taking out of service               | 39             |
| Instrument air supply              |            | 0                                   |                |
| Activating                         | 9          | VOC analyzer                        |                |
| J                                  |            | Calibration                         | 37             |
| Maintenance control                | 13         | Starting                            | 9              |
| Operating specifications           | 40         | Warm-up phase                       | 9              |
| Oxygen analyzer calibration        | 36         |                                     |                |
|                                    |            | Zero spectrum                       | 33             |
| Password                           |            |                                     |                |
| Changing                           | 19         |                                     |                |
|                                    |            |                                     |                |

ABB has Sales & Customer Support expertise in over 100 countries worldwide.

#### www.abb.com

The Company's policy is one of continuous product improvement and the right is reserved to modify the information contained herein without notice.

Printed in the Fed. Rep. of Germany (03.11)

© ABB 2011

42/23-572 EN Rev. 6

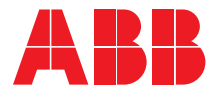

#### ABB Automation GmbH

Analytical Stierstaedter Strasse 5 60488 Frankfurt am Main Germany Phone: +49 69 7930-40 Fax: +49 69 7930-4566 E-Mail: analytical-mkt.deapr@de.abb.com